## Manuel d'utilisation

# RadiForce® G33

### Moniteur monochrome LCD

Il est à vérifier que le système complet est conforme aux exigences IEC60601-1-1.

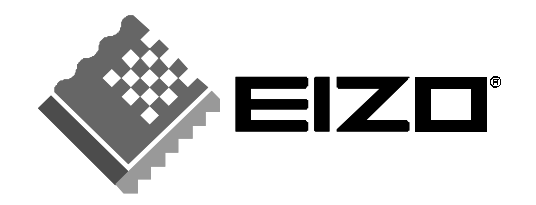

#### SYMBOLES DE SECURITE

Ce manuel utilise les symboles de sécurité présentés ci-dessous. Ils signalent des informations critiques. Veuillez les lire attentivement.

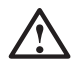

## AVERTISSEMENT

Le non respect des consignes données dans un AVERTISSEMENT peut entraîner des blessures sérieuses ou même la mort.

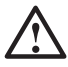

### ATTENTION

Le non respect des consignes données dans un ATTENTION peut entraîner des blessures et/ou des dommages au matériel ou au produit.

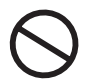

Indique une action interdite.

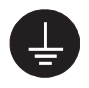

Signale la nécessité d'une mise à la terre de sécurité.

 Les appareils d'alimentation électrique peuvent émettre des radiations électromagnétiques qui peuvent avoir une influence, limiter les performance ou causer un dysfonctionnement du moniteur. Installez les appareils dans un environnement contrôlé de façon à éviter ces effets indésirables.

• Ce moniteur est destiné à une utilisation médicale.

Copyright© 2005 EIZO NANAO CORPORATION Tous droits réservés. Aucune partie de ce manuel ne peut être reproduite, enregistrée dans un système documentaire, ni transmise, sous quelque forme et par quelque moyen que ce soit, électronique, mécanique ou autre, sans l'autorisation préalable et écrite de EIZO NANAO CORPORATION.

EIZO NANAO CORPORATION n'est tenu à aucun engagement de confidentialité vis-à-vis des informations ou documents soumis sauf accord préalable de sa part avant réception de ces informations. Tout a été fait pour que ce manuel fournisse des informations à jour, mais les spécifications des moniteurs EIZO peuvent être modifiées sans préavis.

ENERGY STAR est une marque déposée aux Etats-Unis. Apple et Macintosh sont des marques déposées de Apple Computer, Inc. VGA est une marque déposée de International Business Machines Corporation. DPMS est une marque et VESA est une marque déposée de Video Electronics Standards Association. Windows est une marque déposée de Microsoft Corporation. PowerManager, RadiCS et RadiNET Pro sont des marques de EIZO NANAO CORPORATION.

ScreenManager, RadiForce et EIZO sont des marques déposées de EIZO NANAO CORPORATION au Japon et dans d'autres pays.

## TABLE DES MATIERES

| PRECAUTIONS                                                                                                    |  |
|----------------------------------------------------------------------------------------------------|--|
| <b>1. INTRODUCTION 9</b> 1-1. Caractéristiques       9         1-2. Contenu du carton       9         1-3. Réglages et connecteurs       10                                       |  |
| 2. BRANCHEMENT DES CÂBLES       12         2-1. Avant le branchement       12         2-2. Branchement des câbles       12                                                        |  |
| <b>3. MENUS ET FONCTIONS15</b> 3-1. ScreenManager153-2. Fonction CAL Switch173-3. Autres fonctions utiles18                                                                       |  |
| 4. RÉGLAGES ET PARAMÈTRES       21         4-1. Réglage de la luminosité       21         4-2. Réglages d'image       21         4-3. Configuration d'économie d'énergie       21 |  |
| 5. UTILISATION DU BUS USB (Universal Serial Bus)23                                                                                                    |  |
| 6. FIXATION D'UN BRAS SUPPORT25                                                                                                    |  |
| 7. DÉPANNAGE                                                                                                    |  |
| 8. NETTOYAGE                                                                                                    |  |
| 9. CARACTERISTIQUES                                                                                                    |  |
| 10. GLOSSAIRE                                                                                                    |  |

#### **IMPORTANT!**

- Ce produit a été réglé spécialement en usine en fonction de la région de destination prévue. Les performances du produit peuvent être différentes de celles indiquées dans les caractéristiques en cas d'utilisation dans une région différente de celle prévue à l'origine.
- Pour votre sécurité comme pour la bonne utilisation de l'appareil, veuillez lire cette section ainsi que les indications de sécurité portées sur le moniteur (consultez la figure ci-dessous).

#### [Emplacements des étiquettes de sécurité]

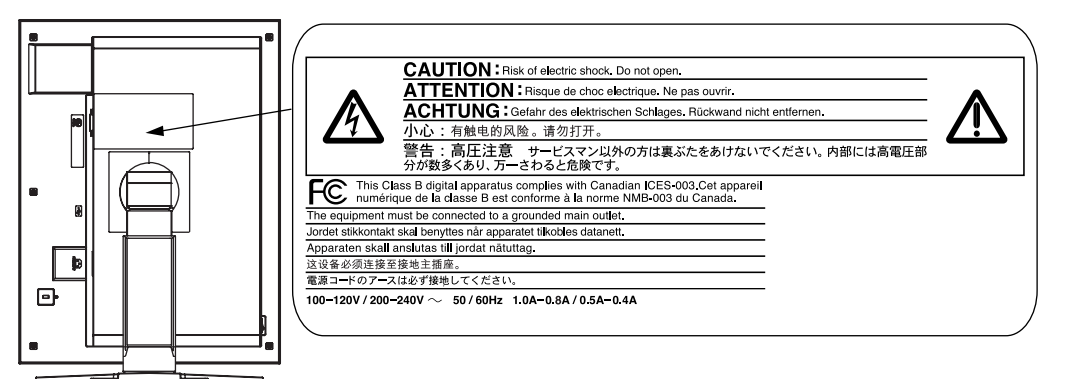

#### [Symboles sur l'appareil]

| Symbole | Emplacement                        | Signification du symbole                                                  |
|---------|------------------------------------|---------------------------------------------------------------------------|
| Ο       | Cote                               | Interrupteur principal<br>Appuyez pour éteindre le moniteur.              |
|         | Cote                               | Interrupteur principal<br>Appuyez pour allumer le moniteur.               |
| Q       | Avant<br>Panneau de commande       | Bouton d'alimentation<br>Appuyez pour allumer ou éteindre le<br>moniteur. |
| ~       | Arrière<br>Plaque d'identification | Courant alternatif                                                        |
| Â       | Arrière                            | Avertissement sur les dangers électriques                                 |
|         | Arrière                            | Attention<br>Consultez la section SYMBOLES DE<br>SECURITE de ce manuel.   |

#### Si le moniteur fume, sent le brûlé ou émet des bruits anormaux, débranchez immédiatement tous les cordons secteur et prenez contact avec votre revendeur.

Il peut être dangereux de tenter d'utiliser un moniteur au fonctionnement défectueux.

#### Ne pas démonter la carrosserie ni modifier le moniteur.

Le démontage de la carrosserie ou la modification du moniteur peuvent causer un choc électrique ou une brûlure.

#### Confiez toute intervention à un technicien qualifié.

Ne tentez pas de dépanner vous-même cet appareil, l'ouverture ou la dépose des capots vous expose à des tensions dangereuses ou à d'autres dangers.

#### Eloignez les petits objets ou les liquides de l'appareil.

L'introduction accidentelle de petits objets ou de liquide dans les fentes de ventilation de la carrosserie peuvent entraîner un choc électrique, un incendie ou des dégâts. Si du liquide se répand sur ou à l'intérieur de l'appareil, débranchez immédiatement le cordon secteur. Faire contrôler l'appareil par un technicien qualifié avant de l'utiliser à nouveau.

#### Placez le moniteur sur une surface stable et robuste.

Il y a risque de chute de l'appareil sur une surface inappropriée, qui pourrait entraîner des blessures ou endommager l'appareil. En cas de chute, débranchez immédiatement le cordon secteur et faites contrôler l'appareil par un technicien qualifié avant de l'utiliser à nouveau. Toute utilisation de l'appareil après une chute peut entraîner un incendie ou un choc électrique.

#### Choisissez bien l'emplacement du moniteur.

Il y a risques de dégâts à l'appareil, d'incendie ou de choc électrique.

- \* Ne pas utiliser à l'extérieur.
- \* Ne pas utiliser dans des moyens de transport (bateau, avion, trains, automobiles, etc).
- \* Ne pas installer l'appareil dans un environnement poussiéreux ou humide.
- \* Ne pas installer l'appareil à un endroit exposé directement à la vapeur d'eau.
- \* Ne pas placer l'appareil prés des appareils de chauffage ou d'humidification.
- \* Ne pas placer l'appareil à un endroit pouvant contenir des gaz inflammables.

Gardez les sacs plastique d'emballage hors de portée des enfants pour éviter tout risque d'étouffement.

#### Utilisez le cordon secteur fourni pour le branchement sur la prise secteur standard dans votre pays. Vérifiez la tension d'épreuve du cordon secteur.

Tout autre branchement peut présenter des risques d'incendie ou de choc électrique.

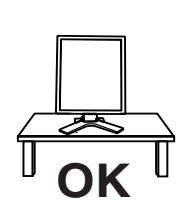

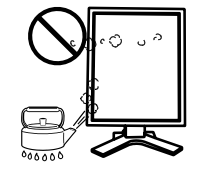

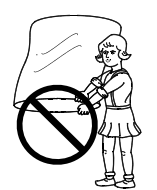

## Pour débrancher le cordon secteur, tirez fermement sur la fiche exclusivement.

Ne jamais tirer sur le câble, au risque d'endommager le cordon ce qui pourrait causer un incendie ou un choc électrique.

#### L'appareil doit être relié à une prise avec terre.

Tout autre branchement peut présenter des risques d'incendie ou de choc électrique.

#### Utilisez la tension correcte.

- \* L'appareil a été conçu pour utilisation avec une tension de secteur particulière. L'utilisation sur une tension différente de celle spécifiée dans ce manuel pourrait causer un choc électrique, un incendie ou d'autres dégâts.
- \* Ne surchargez pas les circuits d'alimentation électrique au risque de causer un incendie ou un choc électrique.
- \* Pour un branchement correct du cordon secteur, branchez-le dans le réceptacle du moniteur et directement sur une prise murale. Tout autre branchement peut présenter des risques d'incendie ou de choc électrique.

#### Traitez correctement le cordon secteur.

- \* Ne faites pas passer le cordon sous le moniteur ou autre objet lourd.
- \* Ne pas tirer sur le câble et ne pas le fixer.

Cessez d'utiliser tout cordon secteur endommagé. L'utilisation d'un câble défectueux peut entraîner un incendie ou un choc électrique.

## Ne touchez pas au cordon secteur ni à la fiche s'ils émettent des étincelles.

Ne touchez pas à la fiche, au cordon secteur ni au câble si des étincelles apparaissent. Vous risqueriez un choc électrique.

## Pour fixer un bras support, consultez la documentation du bras pour fixer correctement le moniteur et serrez les vis.

Un mauvais montage pourrait se traduire par une séparation de l'appareil qui pourrait l'endommager ou causer une blessure. En cas de chute de l'appareil, demandez conseil à votre revendeur. N'utilisez pas un appareil endommagé. L'utilisation d'un appareil endommagé peut entraîner un incendie ou un choc électrique.

Pour refixer le socle inclinable, utilisez les mêmes vis et serrez-les correctement.

#### Ne touchez pas un panneau LCD endommagé à mains nues.

Les cristaux liquides qui peuvent s'écouler du panneau sont toxiques par contact avec les yeux ou la bouche. En cas de contact de la peau ou du corps avec le panneau, lavez immédiatement à grande eau. En cas de symptôme anormal ou de malaise, veuillez consulter votre médecin.

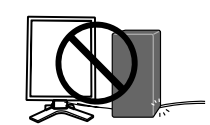

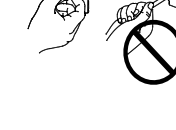

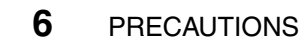

## Observez les règlements locaux concernant l'élimination écologique de ce produit.

Le rétro-éclairage fluorescent du panneau LCD contient du mercure.

## 

#### Procédez avec précaution pour transporter l'appareil.

Débranchez les câbles secteur et de signal puis l'appareil en option. Il est dangereux de déplacer l'appareil ses options ou ses câbles. Vous risquez de vous blesser ou d'endommager l'appareil.

# Pour manipuler l'appareil, saisissez-le fermement à deux mains par le bas et vérifiez que le panneau LCD est dirigé vers l'extérieur avant de le soulever.

Une chute de l'appareil pourrait l'endommager ou causer des blessures.

#### N'obstruez pas les fentes de ventilation de la carrosserie.

- \* Ne placez jamais de livres ni autres papiers sur les fentes de ventilation.
- \* N'installez pas le moniteur dans un espace confiné.
- \* N'utilisez pas le moniteur couché sur le côté ni à l'envers.

Toutes ces utilisations risquent d'obstruer les fentes de ventilation et d'empêcher une circulation d'air normale, et vous font risquer un incendie ou d'autres dégâts.

#### Ne jamais toucher aux fiches électriques avec les mains humides.

Tout contact avec la fiche électrique les mains humides peut être dangereux et peut causer un choc électrique.

#### Utilisez une prise électrique facilement accessible.

Ceci vous permettra de débrancher rapidement l'appareil en cas de problème.

#### Nettoyez régulièrement les alentours de la prise.

L'accumulation de poussière, d'eau ou d'huile sur la fiche ou la prise peut entraîner un incendie.

#### Débranchez le moniteur avant de le nettoyer.

Le nettoyage du moniteur sous tension peut causer un choc électrique.

#### Si l'appareil ne doit plus être utilisé pendant un certain temps, débranchez le câble secteur de la prise murale par sécurité comme pour éviter toute consommation électrique.

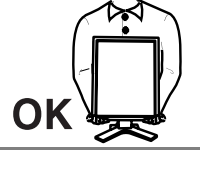

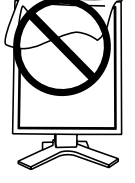

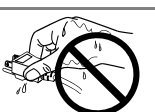

#### Panneau LCD

Le panneau peut comporter des pixels défectueux. Ces pixels se présentent sous forme de points plus sombres ou plus lumineux sur l'écran. C'est une caractéristique du panneau LCD, et non pas un défaut du produit.

Le rétro-éclairage du moniteur LCD n'est pas éternel.

Si l'écran s'assombrit ou scintille, prenez contact avec votre revendeur.

N'appuyez pas violemment sur le panneau ou sur ses bords, vous risquez d'endommager l'écran. Des traces peuvent persister sur l'écran si l'image est sombre ou noire. Des pressions répétées sur l'écran peuvent le détériorer ou endommager le panneau LCD. L'affichage d'un écran blanc peut faciliter la disparition des traces.

Ne frottez pas l'écran et évitez d'appuyez dessus avec des objets coupants ou pointus, par exemple un stylo ou un crayon, qui peuvent endommager le panneau. Ne tentez jamais de le nettoyer à sec avec du tissu, au risque de le rayer.

Lorsque vous changez l'image à l'écran après avoir laissé la même image pendant longtemps, vous risquez d'avoir une image rémanente. Utilisez l'économiseur d'écran ou le délai d'extinction pour éviter d'afficher la même image pendant longtemps.

Lorsque le moniteur est froid et que vous l'installez dans une pièce ou bien si la température de la pièce augmente rapidement, il se peut que de la condensation se forme à l'intérieur ou à l'extérieur du moniteur. Dans ce cas, ne le mettez pas sous tension et attendez que la condensation ait disparu, car elle pourrait endommager le moniteur.

# **1. INTRODUCTION**

Merci beaucoup pour votre choix d'un moniteur monochrome.

### 1-1. Caractéristiques

- Conforme à la norme d'entrée numérique DVI (p.33; pour TMDS, p.33)
- [Fréquence de balayage horizontal] 31 100 kHz [Fréquence de balayage vertical] 48.0 - 71.5 Hz (Texte VGA : 69 - 71 Hz)
   [Résolution] 3M pixels (Portrait : 1536 points (H) × 2048 points (V))
   [Mode à trame synchrone] 59 - 61 Hz pris en charge
- Fonction Cal Switch pour sélectionner un mode d'étalonnage optimal (p.17)
- Ecran de sélection compatible avec DICOM Part 14 (p.33)
- Capteur de balancement intégré<sup>\*1</sup>
- Support de concentrateur USB (Universal Serial Bus) (voir p. 23)
- Logiciel utilitaire « ScreenManager Pro for Medical », qui permet le contrôle du moniteur à partir d'un ordinateur Windows équipé d'une souris et d'un clavier (voir EIZO LCD Utility Disk)
- Socle de moniteur avec réglage en hauteur
- Face avant ultraplate
- Support d'entrée de signal monochrome 12 bits<sup>\*2</sup>
- <sup>1</sup> Ce capteur est utilisé quand le moniteur est étalonné avec le logiciel spécial RadiNET Pro (voir Options, p. 31)
- <sup>2</sup> Avant l'entrée d'un signal monochrome 12 bits, votre carte graphique doit être configurée. Pour plus de détails, consultez le manuel d'utilisation de la carte graphique.

### 1-2. Contenu du carton

Veuillez prendre contact avec votre revendeur si l'un ou l'autre des éléments ci-dessous est manquant ou endommagé.

Moniteur LCD<sup>\*1</sup>

- EIZO LCD Utility Disk
  Manuel d'utilisation
- Cordon secteur
- Câble de signal (FD-C39)
- GARANTIE LIMITÉE
   Kit de nettovage « ScreenCleaner »
- Câble USB EIZO (MD-C93)
- <sup>1</sup> La position paysage est l'orientation par défaut du moniteur. Pour la position portrait, faites pivoter le moniteur de 90 degrés dans le sens contraire des aiguilles d'une montre avant de l'installer.

#### NOTE

 Veuillez conserver les matériaux d'emballage pour tout déplacement ultérieur du moniteur.

### 1-3. Réglages et connecteurs

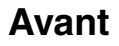

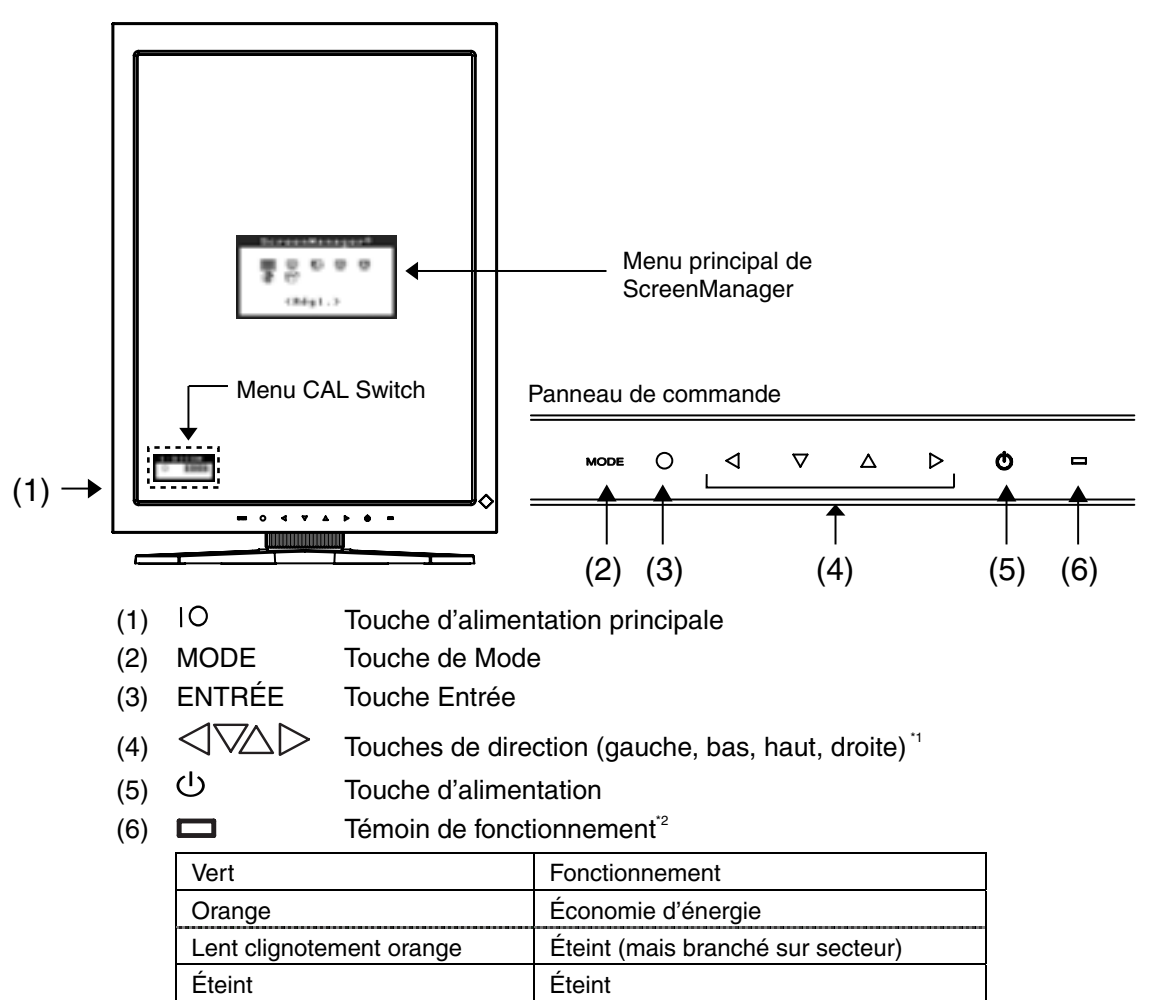

- <sup>1</sup> Quand le moniteur est utilisé en position paysage, ces touches peuvent changer la position vers haut, gauche, droite et bas.
- <sup>2</sup> Pour désactiver le témoin de fonctionnement lorsque le moniteur est en fonctionnement, voir page 19. Pour l'état du témoin de fonctionnement lors de l'utilisation de la « Mise en veille », voir page 20.

#### Côté / Arrière

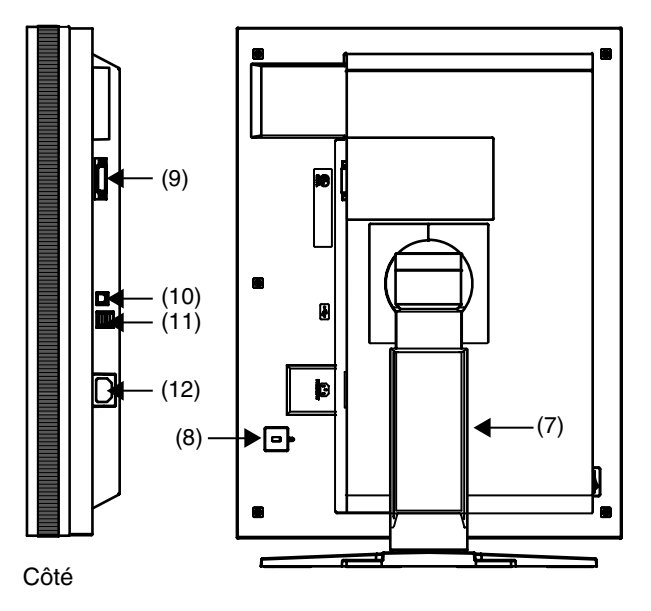

- (7) Socle de moniteur avec hauteur réglable (détachable) "3
- (8) K Fente du verrou de sécurité<sup>\*4</sup>
- (9) (9) Connecteur d'entrée DVI-D
- (10) < Port USB (amont) x 1
- (11) < Port USB (aval) x 2
- (12) (12) Connecteur d'alimentation
- <sup>3</sup> Le moniteur LCD peut être orienté dans la position paysage. (Il pivote de 90 degrés dans le sens des aiguilles d'une montre.)

Le moniteur LCD peut être utilisé avec le bras de support en option, après avoir ôté son socle (voir p. 25).

<sup>4</sup> Permet le raccord d'un câble de sécurité. Ce verrou est compatible avec le système de sécurité MicroSaver de Kensington. Pour plus de détails, veuillez consulter:

Kensington Technology Group 2855 Campus Drive, San Mateo, CA 94403 USA Tel.: 800-650-4242, x3348, Intl: 650-572-2700, x3348 Fax: 650-572-9675 http://www.kensington.com

## 2. BRANCHEMENT DES CÂBLES

### 2-1. Avant le branchement

Avant de raccorder le moniteur à l'ordinateur, effectuez les réglages de résolution de l'écran (voir p.33) et de fréquence selon les tableaux suivants.

#### NOTE

 Si votre ordinateur et son affichage sont compatibles avec la norme VESA DDC, la résolution et la fréquence d'affichage appropriées sont réglées automatiquement dès le branchement de l'écran sur l'ordinateur sans aucun réglage manuel.

| Résolution |                 | Fréquence | Fréquence de point | Mode d'a     | ffichage     |
|------------|-----------------|-----------|--------------------|--------------|--------------|
|            |                 |           |                    | Portrait     | Paysage      |
| 720×400    | VGA TEXT        | 70 Hz     | 165 MHz            | $\checkmark$ | $\checkmark$ |
| 640×480    | VGA             | 60 Hz     | (Max.)             | $\checkmark$ | $\checkmark$ |
| 1536×1024  | 3M Packed Pixel | 60 Hz     |                    | $\checkmark$ | -            |
| 1024×1536  | 3M Packed Pixel | 60 Hz     |                    | -            | $\checkmark$ |

«  $\sqrt{}$  »: Pris en charge

### 2-2. Branchement des câbles

#### NOTE

- Veillez à ce que les touches d'alimentation de l'ordinateur et du moniteur soient éteintes (OFF).
- Consultez aussi le manuel d'utilisation de l'ordinateur lorsque vous branchez le moniteur.
- Avant l'entrée d'un signal monochrome 12 bits, votre carte graphique doit être configurée. Pour plus de détails, consultez le manuel d'utilisation de la carte graphique.
- **1**. Faites pivoter le moniteur de 90 degrés dans le sens contraire des aiguilles d'une montre vers la position portrait.

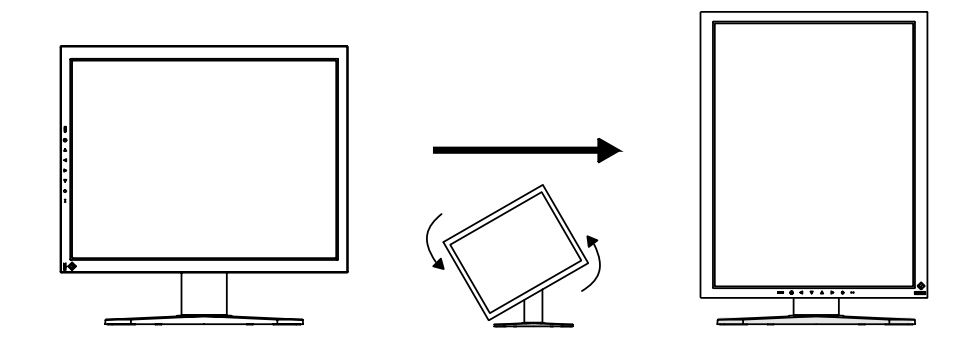

## **2.** Branchez le câble de signal au connecteur d'entrée DVI-D à l'arrière du moniteur et au connecteur de sortie vidéo de l'ordinateur.

Après le branchement, fixez les connecteurs de câbles à l'aide des vis.

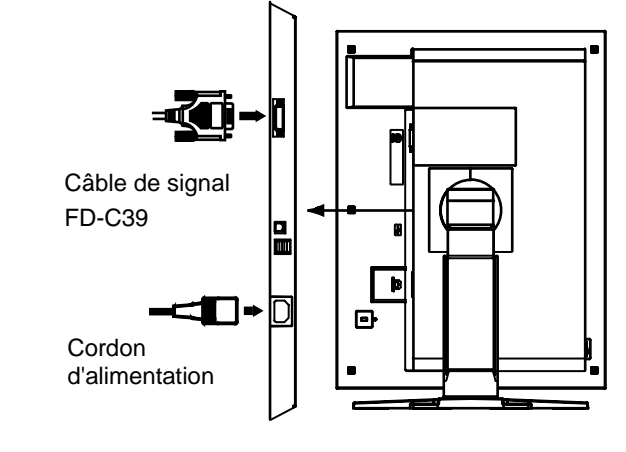

| Câble de signal          | Connecteur                          | Ordinateur                               |
|--------------------------|-------------------------------------|------------------------------------------|
| Câble de signal (FD-C39) | Connecteur de sortie<br>vidéo / DVI | Carte graphique exclusive<br>(Voir p.31) |

- **3.** Branchez le cordon d'alimentation au connecteur à l'arrière du moniteur.
- **4.** Faites passer le cordon d'alimentation et le câble de signal par le système de maintien à l'arrière du socle du moniteur.

#### NOTE

- Pour passer les câbles dans le système de maintien, guidez-les côté entrée et pincez la partie qui dépasse pour ouvrir l'entrée de câble.
- Nous vous recommandons de prévoir un peu de jeu dans les câbles pour faciliter le déplacement du socle et le pivotement entre les positions portait et paysage.

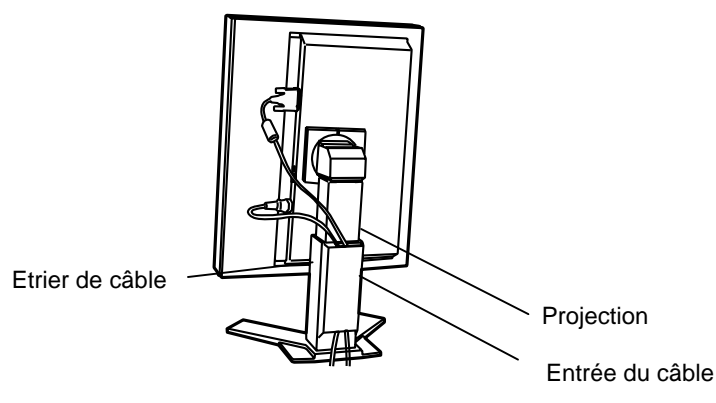

#### 5. Branchez l'autre extrémité du cordon dans une prise murale.

Le témoin de fonctionnement du moniteur clignotera lentement en orange.

### **▲ AVERTISSEMENT**

## Utilisez le cordon secteur livré pour branchement sur les prises secteur standard de votre pays.

Ne dépassez pas la tension préconisée pour le cordon secteur.

Tout autre branchement peut présenter des risques d'incendie ou de choc électrique.

#### L'appareil doit être relié à une prise avec terre.

Tout autre branchement peut présenter des risques d'incendie ou de choc électrique.

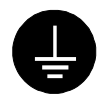

#### **6.** Allumez le moniteur en appuyant sur la touche d'alimentation.

Le témoin de fonctionnement du moniteur s'éclairera en vert.

#### **7.** Allumez l'ordinateur.

Si aucune image n'apparaît, consultez la section « 7. DÉPANNAGE » (voir p. 26) pour des conseils supplémentaires.

Après usage, éteignez l'ordinateur et le moniteur.

#### NOTE

- Réglez la luminosité de l'écran selon la luminosité environnante.
- Veillez à faire des pauses adéquates. Nous vous recommandons une pause de 10 minutes toutes les heures.

## **8.** Lors de l'entrée d'un signal monochrome 12 bits, changez le réglage du signal d'entrée du moniteur.

Changez les réglages dans le menu < Sélection signal > de ScreenManager. Pour en savoir plus sur le changement des réglages, consultez « Sélection signal » (voir p. 18).

**9.** Lors de l'utilisation du logiciel « ScreenManager Pro for Medical » branchez le moniteur à un ordinateur Windows compatible USB (ou autre concentrateur USB) avec un câble USB.

Consultez « 5. UTILISATION DU BUS USB (Universal Serial Bus) » (p. 23).

# **3. MENUS ET FONCTIONS**

## 3-1. ScreenManager

Les réglages et paramètres de l'écran peuvent être effectués à l'aide des commandes du moniteur.

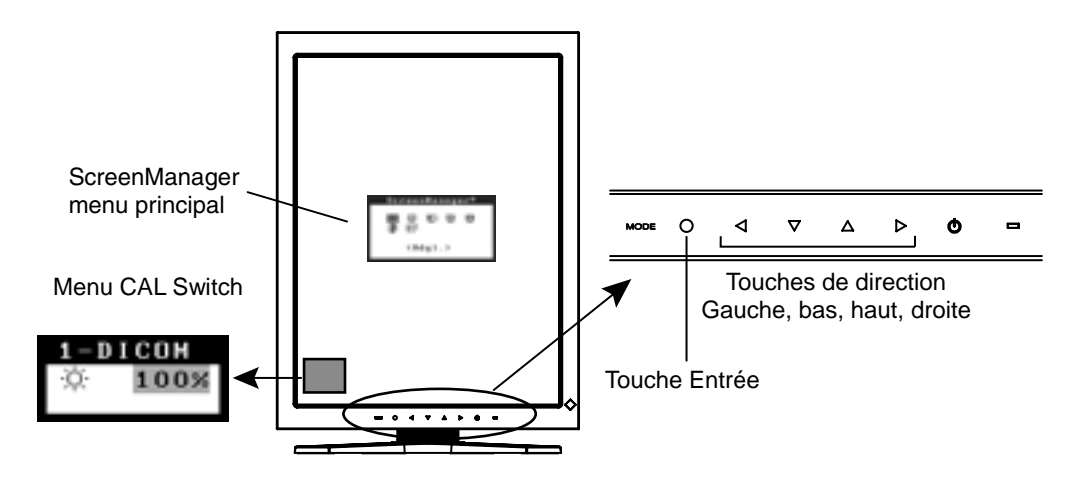

#### NOTE

• Les menus ScreenManager et CAL Switch ne peuvent pas s'afficher en même temps.

#### Utilisation de ScreenManager

#### [Entrée dans le programme ScreenManager]

(1) Appuyez sur la touche Entrée.

#### [Réglages et paramètres]

- (1) Sélectionnez l'icône de sous-menu désirée à l'aide des touches de direction et appuyez sur la touche Entrée.
- (2) Sélectionnez l'icône du paramètre désiré à l'aide des touches de direction et appuyez sur la touche Entrée.
- (3) Effectuez les réglages désirés à l'aide des touches de direction.

#### [Sortie de ScreenManager]

- (1) Pour revenir au menu principal, sélectionnez l'icône <Retour> ou appuyez deux fois sur la touche de direction bas, puis sur la touche Entrée.
- (2) Pour sortir de ScreenManager, sélectionnez l'icône <Sortie> ou appuyez deux fois sur la touche de direction bas, puis sur la touche Entrée.

#### NOTE

• Si vous appuyez deux fois sur la touche Entrée vous sortez aussi de ScreenManager.

#### Menus et réglages de ScreenManager

Le tableau ci-dessous résume tous les menus et réglages de ScreenManager.

| Menu principal | I Sous-menu                                                                |                     | Explication                                                                                                    |
|----------------|----------------------------------------------------------------------------|---------------------|----------------------------------------------------------------------------------------------------|
| Régl.          | Sélection signal                                                           |                     | Voir 3-3. Autres fonctions utiles (voir p. 18)                                                                          |
|                | Mode Prédéf                                                                |                     |                                                                                                    |
| Mode           | Luminosité                                                                 |                     | Voir 4-1. Réglage de la luminosité                                                                                      |
|                | Restaurer                                                                  |                     | (voir p. 21)                                                                                                    |
| PowerManager   | DVI DMPM                                                                   |                     | Voir 4-3. Configuration d'économie d'énergie (voir p. 21)                                                               |
| Autres         | Intensité Bo                                                               | rds                 | Voir 4-2. Réglages d'image (voir p. 21)                                                                                 |
| Fonctions      | Mise en veille                                                             |                     | Eteint le moniteur après un laps de temps spécifié (voir p. 20).                                                        |
|                | Configurer<br>OSD                                                          | Position du<br>menu | Ajuste la position du menu                                                                                              |
|                |                                                                            | Veille Menu         | Ajuste le temps d'affichage du menu. <sup>2</sup>                                                                       |
|                | Voyant Tens                                                                | ion                 | Désactive le témoin de fonctionnement vert (voir p. 19).                                                                |
|                | Restaurer                                                                  |                     | Restaure les réglages d'usine par défaut (voir p. 31).                                                                  |
| Informations   | Informations                                                               |                     | Affiche les réglages, le nom de modèle, le<br>numéro de série et temps d'utilisation de<br>ScreenManager <sup>3</sup> . |
| Langue         | Anglais, allemand, français,<br>espagnol, italien, suédois et<br>japonais. |                     | Sélectionne la langue des menus de<br>ScreenManager.                                                                    |

<sup>1</sup> Le temps d'affichage du menu CAL Switch peut être modifié.

<sup>2</sup> Suite aux contrôles en usine, le temps d'utilisation peut être différent de « 0 heures » lors de la livraison.

### **3-2. Fonction CAL Switch**

Cette fonction vous permet de sélectionner le mode d'affichage optimal pour vos images et ajuster la luminosité dans chaque mode.

#### **Modes CAL Switch**

| Mode     | Description                                                                              |
|----------|------------------------------------------------------------------------------------------|
| 1-DICOM  | Pour afficher des images en mode DICOM (voir p. 33).                                     |
| 2-Native | Pour afficher des images à l'aide des caractéristiques d'origine du panneau du moniteur. |
| 3-CAL    | Pour l'étalonnage du moniteur                                                            |

\* Tous les modes peuvent s'étalonner indépendamment.

Le nom du mode peut aussi être modifié à l'aide du kit d'étalonnage (voir Option, p. 31).

#### Utilisation de la fonction CAL Switch

#### [Entrée dans le menu CAL Switch]

(1) Appuyez sur la touche de Mode.

#### [Sélection du mode CAL Switch]

(1) Appuyez sur la touche de Mode quand le menu CAL Switch est affiché.

#### [Réglage de la luminosité en mode CAL Switch]

- (1) Sélectionnez l'icône de réglage désiré avec les touches de direction haut et bas.
- (2) Ajustez la valeur de la luminosité avec les touches de direction gauche et droite.

#### [Fermer le menu CAL Switch]

(1) Appuyez sur la touche Entrée.

#### NOTE

- Les menus ScreenManager et CAL Switch ne peuvent pas s'afficher en même temps.
- Lors de la commutation entre les modes, le moniteur peut être réglé pour n'afficher que les modes désirés, en sautant les modes qui ne sont pas nécessaires (voir p. 19).

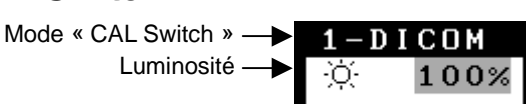

Menu « CAL Switch »

### 3-3. Autres fonctions utiles

#### Rotation du matériel

Cette fonction vous permet de pivoter l'image du moniteur de 90 degrés sans devoir utiliser un logiciel spécial ou une carte graphique.

#### [zum Einstellen]

- (1) Eteignez l'ordinateur s'il est en fonctionnement. Eteignez aussi le moniteur en appuyant sur la touche d'alimentation du panneau de commande.
- (2) Eteignez l'alimentation du moniteur.
- (3) Appuyez sur la touche d'alimentation tout en appuyant sur la touche de Mode du panneau de commande. Le menu <Orientation> apparaît.

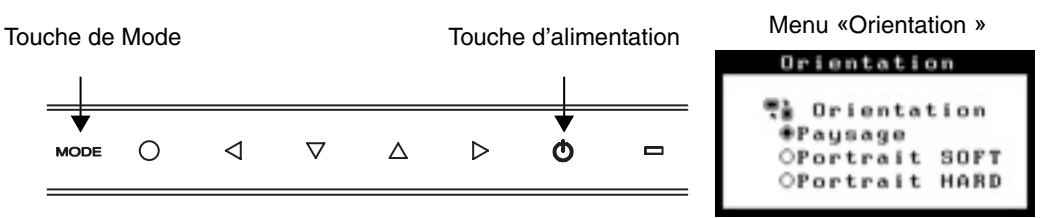

(4) Sélectionnez l'option de menu en fonction de l'orientation de votre moniteur et appuyez sur la touche Entrée.

| Option de menu | Orientation du moniteur                                                                                                    | Exemple d'affichage     |  |
|----------------|----------------------------------------------------------------------------------------------------|-------------------------|--|
| Paysage        | Sélectionnez cette option lors de l'utilisation de l'orientation paysage.                                                                                                    | A<br>Paysage Portrait   |  |
| Portrait SOFT  | Sélectionnez cette option lors de<br>l'utilisation de l'orientation portrait.<br>Le logiciel est utilisé pour faire<br>pivoter l'image affichée de 90<br>degrés.              | A A<br>Paysage Portrait |  |
| Portrait HARD  | Sélectionnez cette option lors de<br>l'utilisation de l'orientation portrait.<br>La fonction du moniteur est<br>utilisée pour faire pivoter l'image<br>affichée de 90 degrés. | Paysage Portrait        |  |

(5) Changez l'orientation du moniteur et redémarrez l'ordinateur.

#### Sélection signal

Ce moniteur prend en charge l'entrée d'un signal monochrome 12 bits.

#### [zum Einstellen]

- (1) Sélectionnez <Sélection signal> dans le menu <Régl.> de ScreenManager.
- (2) Sélectionnez le type de signal pour l'entrée.

#### Mode Prédéf

Quand le mode CAL Switch est sélectionné, l'ordinateur peut être obligé d'afficher seulement les modes spécifiés. Utilisez cette fonction quand les modes d'affichage sont restreints ou quand l'affichage ne devrait pas être changé inutilement.

#### [Pour régler]

- (1) Sélectionnez <Mode Prédéf> dans le menu <Régl.> de ScreenManager.
- (2) Réglez chaque mode sur « On » ou « Off ».

#### NOTE

 Vous ne pouvez pas désactiver tous les modes. Réglez un ou plusieurs modes sur « On ».

#### [Pour annuler]

- (1) Sélectionnez <Mode Prédéf> dans le menu <Régl.> de ScreenManager.
- (2) Réglez le mode que vous désirez afficher sur « On ».

#### **Voyant Tension**

Utilisez la fonction pour maintenir le témoin de fonctionnement sans éclairage pendant que le moniteur est en fonctionnement. (Le témoin de fonctionnement est réglé par défaut pour s'éclairer quand l'alimentation est allumée.)

#### [Procédure]

- (1) Sélectionnez «Voyant Tension» dans le menu «Autres Fonctions» de ScreenManager.
- (2) Sélectionnez « Desactiver ».

#### Verrouillage des réglages

Utilisez cette fonction pour éviter toute modification accidentelle des réglages du moniteur. Le tableau suivant indique quelles fonctions sont affectées par le verrouillage des réglages.

| Fonctions verrouillées   | Affichage, réglage et paramétrage de ScreenManager              |  |
|--------------------------|-----------------------------------------------------------------|--|
|                          | <ul> <li>Réglage de la luminosité en mode CAL Switch</li> </ul> |  |
| Fonctions déverrouillées | Sélection du mode CAL Switch mode avec la touche de Mode        |  |

#### [Pour verrouiller]

- (1) Eteignez le moniteur en appuyant sur la touche d'alimentation.
- (2) Appuyez sur la touche d'alimentation tout en appuyant sur la touche Entrée.

#### [Pour déverrouiller]

- (1) Eteignez le moniteur en appuyant sur la touche d'alimentation.
- (2) Appuyez sur la touche d'alimentation tout en appuyant sur la touche Entrée puis rallumez le moniteur. Le verrouillage des réglages est libéré et l'écran est affiché.

#### NOTE

• La fonction de verrouillage des réglages peut s'activer quand l'étalonnage est effectué avec le kit d'étalonnage (voir Option, p. 31). Le moniteur peut être déverrouillé en utilisant la procédure de déverrouillage décrite ci-dessus.

#### Mise en veille

La fonction de délai d'extinction met automatiquement le moniteur hors tension après un certain temps d'inactivité. Cette fonction permet de réduire les effets de rémanence d'image qui apparaissent sur les moniteurs LCD quand l'écran est resté pendant une période prolongée sans activité.

#### [Pour régler]

- (1) Sélectionnez «Mise en veille» dans le menu «Autres Fonctions» de ScreenManager.
- (2) Sélectionnez « Activer » et appuyez sur les touches de direction droite et gauche pour ajuster la « durée d'activité » (1 à 23 heures).

#### [Système du délai d'extinction]

| Ordinateur                                       | Moniteur                | Témoin de fonctionnement |
|--------------------------------------------------|-------------------------|--------------------------|
| Durée d'activité (1H - 23H)                      | Fonctionnement          | Vert                     |
| 15 dernière minute de la<br>« durée d'activité » | Avertissement préalable | Clignotement vert        |
| « Durée d'activité » expirée                     | Eteint                  | Lent clignotement orange |

<sup>1</sup> En appuyant sur la touche d'alimentation sur le panneau de commande pendant la durée d'avertissement préalable, la durée d'activité peut être redémarrée à 90 minutes. Vous pouvez redémarrer un nombre de fois illimité.

#### [Pour restaurer l'alimentation]

(1) Appuyez sur la touche d'alimentation pour revenir à un écran normal.

#### NOTE

• La fonction de délai d'extinction fonctionne lorsque PowerManager est activé, mais il n'y a pas d'avertissement préalable avant que l'alimentation du moniteur ne soit éteinte.

# 4. RÉGLAGES ET PARAMÈTRES

## 4-1. Réglage de la luminosité

La luminosité de tout l'écran peut être définie au niveau désiré.

#### [Procédure]

- (1) Sélectionnez <Luminosité> dans le menu <Mode> de ScreenManager.
- (2) Effectuez les réglages avec les touches de direction gauche et droite. La touche de direction gauche assombrit l'écran et celle de droite l'éclaircit.

#### NOTE

• Selectionner <Restaurer> dans le menu <Mode> restaure la luminosité du mode CAL Switch sélectionné au réglage d'usine par défaut.

### 4-2. Réglages d'image

Quand une image à basse résolution est affichée, la luminosité des bords autour de l'image (par ex., la zone sombre sans image) peut être ajustée.

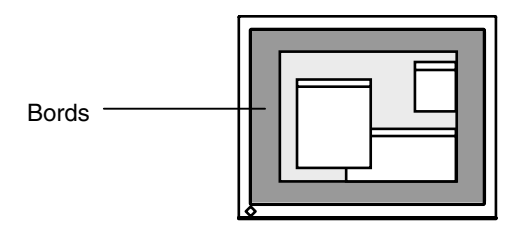

#### [Procédure]

- (1) Sélectionnez «IntensitéBords» dans le menu «Autres Fonctions» de ScreenManager.
- (2) Effectuez les réglages avec les touches de direction gauche et droite. La touche de direction gauche assombrit les bords et celle de droite l'éclaircit.

## 4-3. Configuration d'économie d'énergie

Utilisez le menu <PowerManager> dans ScreenManager pour configurer l'économie d'énergie. Ce moniteur est conforme à « DVI DMPM » (voir p. 33).

#### NOTE

- Pour contribuer activement à l'économie d'énergie, éteignez le moniteur quand vous avez terminé de l'utiliser. Il est recommandé de débrancher le moniteur de l'alimentation pour économiser tout à fait l'énergie.
- Même si le moniteur est déjà en mode d'économie d'énergie, les dispositifs USB compatibles fonctionnent quand ils sont branchés aux ports USB du moniteur (ports amont et aval). La consommation d'énergie du moniteur peut donc varier en fonction des dispositifs branchés même si le moniteur est en mode d'économie d'énergie.

#### [Procédure]

- (1) Réglez les paramètres d'économie d'énergie de l'ordinateur.
- (2) Sélectionnez « DVI DMPM » dans le menu «PowerManager».

#### [Système d'économie d'énergie]

| Ordinateur                             | Moniteur           | Témoin de fonctionnement |
|----------------------------------------|--------------------|--------------------------|
| Activé                                 | Fonctionnement     | Vert                     |
| Mode économie d'énergie /<br>Désactivé | Economie d'énergie | Orange                   |

#### [Procédure de reprise d'énergie]

• Cliquez sur la souris ou appuyez sur une touche du clavier pour revenir à l'écran normal.

## 5. UTILISATION DU BUS USB (Universal Serial Bus)

Ce moniteur dispose d'un bus à la norme USB. Il se comporte comme un concentrateur USB quand il est relié à un ordinateur ou à un autre concentrateur, pour permettre la connexion de périphériques compatibles USB par les connecteurs normalisés.

#### Matériel nécessaire

- Un ordinateur équipé de ports USB ou un autre concentrateur USB relié à l'ordinateur compatible USB
- Windows 98/Me/2000/XP // Mac OS 8.5.1 ou ultérieur
- Câble USB (MD-C93)

#### NOTE

- Consultez le fabricant de chacun des appareils pour plus de détails sur la compatibilité USB, la fonction de concentrateur USB peut ne pas fonctionner correctement selon l'ordinateur, le système d'exploitation ou les périphériques.
- Quand le moniteur est éteint, les périphériques connectés aux ports aval ne fonctionnent pas.
- Même quand le moniteur est en mode d'économie d'énergie, les périphériques branchés sur les ports USB du moniteur (amont comme aval) fonctionnent.
- Vous trouverez ci-dessous les procédures pour Windows 98/Me/2000/XP et pour Mac OS.

## Branchement au concentrateur USB (configuration de la fonction USB)

- **1.** Branchez le moniteur à l'ordinateur par le câble de signal (voir p.12) et démarrez l'ordinateur.
- **2.** Branchez le port amont du moniteur sur le port aval de l'ordinateur compatible USB ou sur un autre concentrateur compatible USB par le câble USB.

Après le branchement du câble USB, la fonction de concentrateur USB peut être configurée automatiquement.

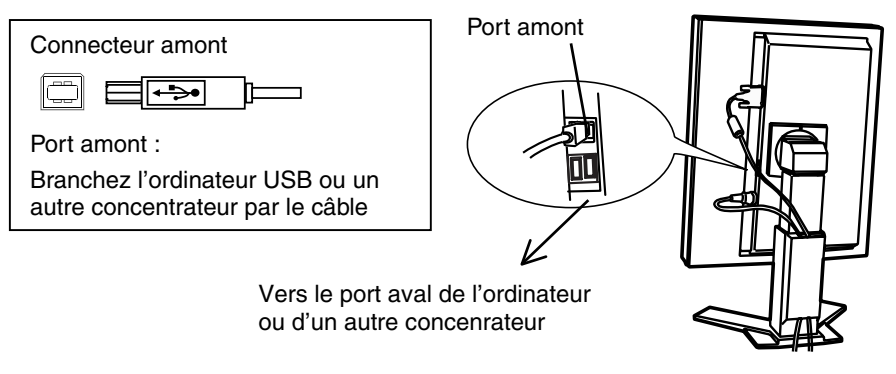

**3.** Après la configuration. Le concentrateur USB du moniteur est disponible pour branchement de périphériques USB aux ports avant du moniteur.

#### Exemple de connexion

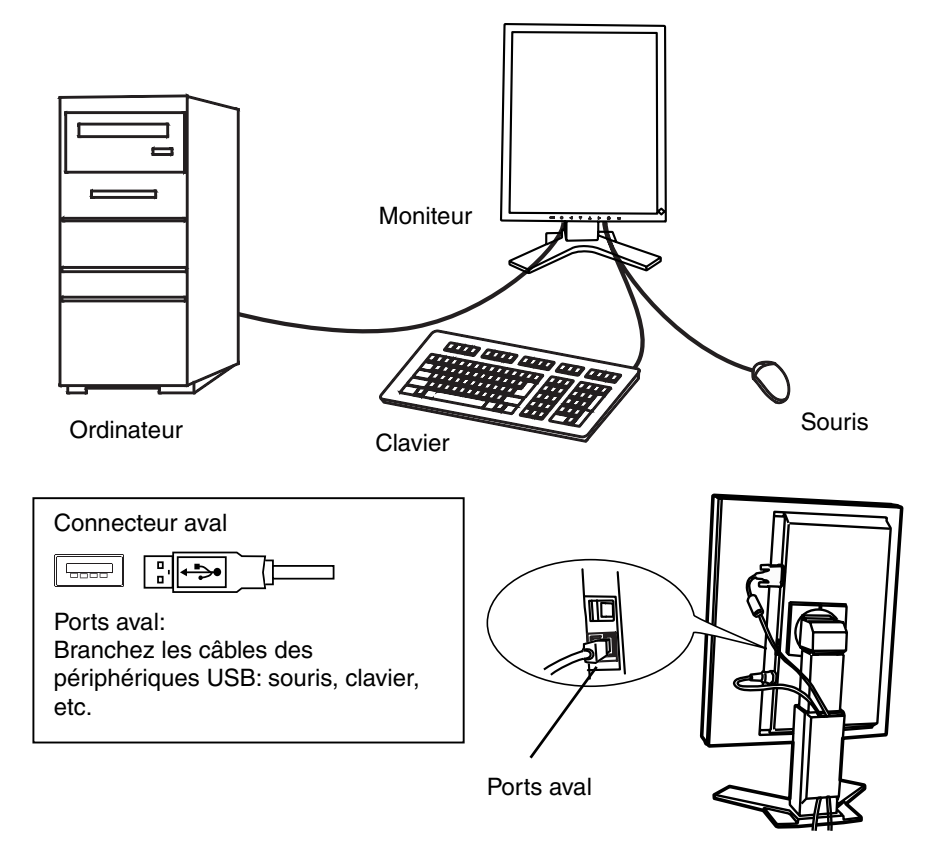

#### ScreenManager Pro for Medical (pour Windows)

Pour plus de détails sur le logiciel « ScreenManager Pro for Medical » (pour Windows) , voir sur la disquette d'utilitaires EIZO LCD.

## 6. FIXATION D'UN BRAS SUPPORT

Le moniteur LCD est utilisable avec un bras support après dépose du socle inclinable et fixation du bras sur le moniteur.

#### NOTE

- Si vous souhaitez utiliser le bras support d'une autre marque, veuillez vérifier auparavant les points suivants.
  - Espacement des trous sur le patin du bras : 100 mm x 100 mm (compatible VESA)
  - Poids maximal supportable : poids total du moniteur (sans support) et du matériel de branchement, par exemple câble
  - Le bras doit être approuvé TÜV/GS.
- Branchez les câbles après la fixation du bras support.

#### Installation

- **1.** Saisissez le capot des vis du support par le centre et faites-le glisser vers la gauche ou vers la droite pour le retirer.
- 2. Couchez le moniteur LCD comme indiqué ci-dessous. Prendre garde à ne pas rayer l'écran.
- **3.** Déposez le socle inclinable en retirant les vis (4 vis M4 x 10 mm BZn/Fe).
- 4. Fixez correctement un bras support sur le moniteur LCD.

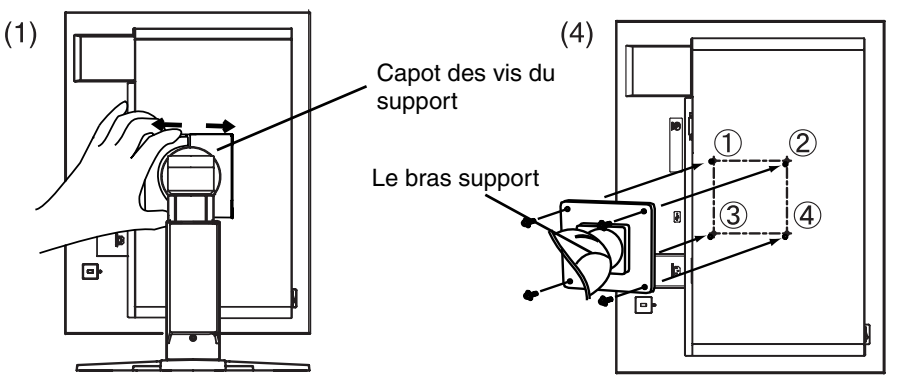

4 vis de fixation (livrées): M4 x 10 mm BZn/Fe

# 7. DÉPANNAGE

Si un problème persiste après application des solutions proposées ci-dessous, contactez un revendeur EIZO.

- Pas d'image  $\rightarrow$  Voir No.1 ~ No.2
- Problèmes d'image  $\rightarrow$  Voir No.3 ~ No.6
- Autres problèmes  $\rightarrow$  Voir No.7 ~ No.10
- Problèmes d'USB  $\rightarrow$  Voir No.11 ~ No.12

|    | Problème                                                                                                    | Points à vérifier et solutions possibles                                                                                                    |
|----|----------------------------------------------------------------------------------------------------|----------------------------------------------------------------------------------------------------|
| 1. | <ul><li>Pas d'image</li><li>Etat du témoin: Eteint</li></ul>                                                                                                    | Vérifiez que le cordon secteur est branché<br>correctement. Si le problème persiste, éteignez<br>le moniteur pendant quelques minutes puis<br>rallumez-le et réessayez.                                                                    |
|    | • Etat du témoin: Vert                                                                                                    | □ Vérifiez le réglage <luminosité>.</luminosité>                                                                                                    |
|    | • Etat du témoin: Orange                                                                                                    | <ul> <li>Essayez d'appuyer sur une touche du clavier ou<br/>de cliquer avec la souris (voir p. 21).</li> </ul>                                                                                                    |
|    |                                                                                                    | Essayez d'allumer l'ordinateur.                                                                                                    |
|    | • Etat du témoin: Lent clignotement<br>orange                                                                                                    | □ Essayez d'appuyer sur la touche d'alimentation (voir p. 20).                                                                                                    |
| 2. | Un des messages d'erreur indiqués<br>ci-dessous reste à l'écran pendant<br>40 secondes.                                                                                                    | Ces messages apparaissent quand le signal vidéo<br>n'est pas entré correctement, même si le moniteur<br>fonctionne correctement.                                                                                                    |
|    | Vèrifier signal<br>Signal<br>fH: O.OkHz<br>fV: O.OHz                                                                                                    | □ Le message peut apparaître parce que certains<br>ordinateurs n'émettent pas le signal vidéo<br>immédiatement après la mise sous tension. Si<br>l'image s'affiche correctement après un court<br>instant, le moniteur n'est pas en cause. |
|    |                                                                                                    | <ul> <li>Vérifiez que l'ordinateur est allumé.</li> <li>Vérifiez que le câble de signal est branché correctement à l'ordinateur ou à la carte graphique.</li> </ul>                                                                        |
|    | <ul> <li>Le message apparaît quand le signal est en dehors de la plage d'entrée.</li> <li>(Exemple)</li> <li>Errour de Signal</li> <li>Signal</li> <li>fD: 165.0HHz</li> <li>fH: 0.0kHz</li> <li>fV: 0.0Hz</li> </ul> | □ Utilisez le logiciel de la carte graphique pour<br>changer le réglage de fréquence. (Consultez le<br>manuel de la carte graphique.)                                                                                                    |
| 3. | L'écran est trop clair ou trop sombre.                                                                                                    | □ Ajustez <luminosité> (Le retro-éclairage du<br/>moniteur LCD a une longévité limitée. Quand<br/>l'écran s'assombrit ou commence à scintiller,<br/>veuillez contacter votre revendeur.)</luminosité>                                      |

|     | Problème                                                                                                    | Points à vérifier et solutions possibles                                                                                                    |
|-----|----------------------------------------------------------------------------------------------------|----------------------------------------------------------------------------------------------------|
| 4.  | Rémanence d'images.                                                                                                    | <ul> <li>Utilisez-vous l'économiseur d'écran ou le temporisateur (p. 20) lors de l'affichage de la même image pendant une période prolongée?</li> <li>La rémanence d'image est un phénomène</li> </ul>                                                  |
|     |                                                                                                    | particulier aux moniteurs LCD. Evitez<br>d'afficher la même image pendant une période<br>prolongée.                                                                                                    |
| 5.  | L'écran contient des pixels<br>défectueux (par ex., l'écran apparaît<br>légèrement clair ou sombre).                                                                                  | □ Cela est dû aux caractéristiques du panneau<br>lui-même et pas dû à l'appareil LCD.                                                                                                    |
| 6.  | Traces de doigts sur l'écran.                                                                                                    | L'affichage d'un écran blanc peut résoudre le problème.                                                                                                    |
| 7.  | Le panneau de commandes ne fonctionne pas.                                                                                                    | □ Le verrouillage des réglages est probablement<br>activé. Pour le déverrouiller, éteignez d'abord le<br>moniteur. Appuyez sur la touche d'alimentation<br>tout en appuyant sur la touche Entrée, puis<br>rallumez le moniteur (voir p. 19).            |
|     |                                                                                                    | <ul> <li>Assurez-vous que les touches du panneau de<br/>commande ne sont pas mouillées ou sales.</li> <li>Essuyez légèrement la surface du panneau de<br/>commande et essayez d'appuyer à nouveau sur<br/>les touches avec les mains sèches.</li> </ul> |
|     |                                                                                                    | Assurez-vous de ne pas porter des gants.<br>Enlevez les gants, et essayez d'appuyer à<br>nouveau avec les mains sèches.                                                                                                    |
| 8.  | Le menu principal de<br>ScreenManager ne fonctionne pas.<br>Le mode CAL Switch ne fonctionne                                                                                          | <ul> <li>Assurez-vous que les touches du panneau de<br/>commande ne sont pas mouillées ou sales.</li> <li>Essuyez légèrement la surface du panneau de<br/>commande et essayez d'appuyer à nouveau sur<br/>les touches avec les mains sèches</li> </ul>  |
|     | pas.                                                                                                    | <ul> <li>Assurez-vous de ne pas porter des gants.</li> <li>Enlevez les gants, et essayez d'appuyer à nouveau avec les mains sèches.</li> </ul>                                                                                                    |
| 9.  | Le moniteur s'éteint pendant le<br>fonctionnement.                                                                                                    | Assurez-vous que les fentes d'aération ne sont<br>pas obstruées.                                                                                                    |
|     |                                                                                                    | Assurez-vous qu'aucun équipement à<br>température élevée n'est situé à proximité.                                                                                                    |
| 10. | La fréquence du signal ne change<br>pas après l'installation du « fichier<br>d'information du moniteur » à partir<br>du disque utilitaire sur un ordinateur<br>Windows 98/2000/Me/XP. | Utilisez le logiciel de la carte graphique pour<br>changer la fréquence du signal d'entrée.                                                                                                    |

| Problème                               | Points à vérifier et solutions possibles                                                                                                    |
|----------------------------------------|----------------------------------------------------------------------------------------------------|
| 11. La fonction USB ne fonctionne pas. | Vérifiez que le câble USB est branché<br>correctement.                                                                                                    |
|                                        | <ul> <li>Vérifiez que l'ordinateur et le système<br/>d'exploitation sont compatibles USB.</li> <li>(Consultez le fabricant de chaque système pour<br/>vérifier la compatibilité USB.)</li> </ul>                                                                          |
|                                        | Vérifiez le réglage USB dans le BIOS de<br>l'ordinateur. (Pour les details, consultez le<br>manuel d'utilisation de l'ordinateur.)                                                                                                    |
| 12. L'ordinateur est bloqué.           | □ Vérifiez que le câble USB est branché                                                                                                    |
| Les périphériques branchés aux         | correctement.                                                                                                    |
| Ports USB amont ne fonctionnent pas.   | <ul> <li>Essayez de brancher le périphérique à un autre<br/>Ports USB amont. Si le problème est résolu,<br/>contactez un revendeur EIZO. (Pour les détails,<br/>consultez le manuel d'utilisation de<br/>l'ordinateur.)</li> </ul>                                        |
|                                        | <ul> <li>Essayez d'exécuter la méthode suivante.</li> <li>Redémarrer l'ordinateur</li> <li>Raccorder directement l'ordinateur et les<br/>périphériques</li> <li>Si le problème est résolu, contactez un<br/>revendeur EIZO.</li> </ul>                                    |
|                                        | □ La touche d'alimentation d'un clavier Apple ne<br>fonctionnera pas lors du raccordement à un<br>Port USB amont du moniteur. Branchez<br>directement le clavier à l'ordinateur Apple.<br>(Pour les détails, consultez le manuel<br>d'utilisation de l'ordinateur Apple.) |

## 8. NETTOYAGE

Un nettoyage périodique est recommandé pour conserver son aspect neuf au moniteur et prolonger sa durée de vie.

#### NOTE

- N'utilisez jamais de diluant, de benzine, d'alcool (éthanol, méthanol ou alcool isopropylique), de poudre abrasive ou solvant fort qui pourraient endommager la carrosserie ou l'écran LCD.
- Assurez-vous d'éteindre le moniteur avant de le nettoyer.

#### Carrosserie

Pour enlever les taches, utilisez un chiffon doux légèrement humide et un détergent doux. Ne pulvérisez jamais le produit de nettoyage directement vers la carrosserie. (Pour plus de détails, consultez la documentation de l'ordinateur).

#### Panneau de protection

- Vous pouvez nettoyer la surface de l'écran avec un chiffon doux, par exemple de la gaze, du coton ou du papier optique.
- Pour les taches tenaces, utilisez le kit de nettoyage « ScreenCleaner » fourni ou essuyez doucement la zone affectée à l'aide d'un chiffon imbibé d'eau ou de nettoyant à base d'éthanol.

# 9. CARACTERISTIQUES

| Panneau LCD              |                                        | 52,9 cm (20,8 pouces), panneau LCD monochrome TFT<br>Revêtement antireflet durci 3H<br>Temps de réponse: approx. 50 ms                                                                                        |  |  |
|--------------------------|----------------------------------------|----------------------------------------------------------------------------------------------------|--|--|
| Angle de visualis        | sation                                 | Horizontal : 170°, Vertical : 170° (CR≥10)                                                                                                    |  |  |
| Panneau de protection    |                                        | Traitement de surface Revêtement anti-reflet (deux faces)<br>Dureté de surface: dureté au crayon 6H ou supérieure<br>Reflet visible: 1,0% ou inférieur<br>Transmittance de lumière visible: 96% ou supérieure |  |  |
| Pas de masque            |                                        | 0,207 mm                                                                                                    |  |  |
| Fréquence de ba          | alayage horizontal                     | 31 – 100 kHz                                                                                                    |  |  |
| Fréquence de ba          | alayage vertical                       | 48,0 – 71,5Hz, (texte VGA : 69 - 71 Hz)                                                                                                    |  |  |
| Résolution               |                                        | 3M pixels (Portrait: 1536 × 2048 points (H x V))                                                                                                    |  |  |
| Fréquence de po          | oint (maximale)                        | 165 MHz                                                                                                    |  |  |
| Echelle de gris          |                                        | 4096 niveaux parmi 8161 (signal monochrome 12 bits)                                                                                                    |  |  |
| Luminosité (Rec          | ommandé)                               | 450 cd/m <sup>2</sup> (environ.70%)                                                                                                    |  |  |
| Zone d'affichage         | )                                      | 423,9 mm × 318,0 mm (17,0" (H) x 12,8" (V))                                                                                                    |  |  |
| Alimentation             |                                        | 100-120/200-240 Vca ±10 %, 50/60 Hz, 1,0-0,8A /0,5-0,4 A                                                                                                    |  |  |
| Consommation électrique  |                                        | Mini: 90 W<br>Maxi: 100 W (avec USB)<br>Mode économie d'énergie : Inférieure à 3 W (pour un seul<br>signal d'entrée sans USB)                                                                                 |  |  |
| Connecteur d'en          | trée                                   | DVI-D x 1                                                                                                    |  |  |
| Signal d'entrée          |                                        | TMDS (liaison unique)                                                                                                    |  |  |
| Plug & Play              |                                        | VESA DDC 2B / EDID structure 1.3                                                                                                    |  |  |
| Dimensions               | avec support                           | 368,0 mm (L) x 515,5 ~ 597,5 mm (H) x 209,0 mm (P)<br>(14,5" (L) x 20,3" ~ 23,5" (H) x 8,2" (P))                                                                                                    |  |  |
|                          | sans support                           | 368,0 mm (L) x 486,0 mm (H) x 94,0 mm (P)<br>(14,5" (L) x 19,1" (H) x 3,5" (P))                                                                                                    |  |  |
| Masse                    | avec support                           | 10,0 kg (22 lbs.)                                                                                                    |  |  |
|                          | sans support                           | 7,0kg (15,4 lbs.)                                                                                                    |  |  |
| Environment              | Température                            | Fonctionnement : 0 °C~35 °C (32 °F~ 95 °F)<br>Stockage : - 20 °C ~ 60 °C (- 4 °F~ 140 °F)                                                                                                    |  |  |
|                          | Humidité                               | 30 % à 80 % d'humidité relative sans condensation                                                                                                    |  |  |
|                          | Pression                               | Fonctionnement : 700 à 1.060 hPa<br>Stockage : 200 à 1.060 hPa                                                                                                    |  |  |
| USB                      | Norme USB                              | Spécification USB Revision 2.0                                                                                                    |  |  |
|                          | Ports USB                              | 1 port amont, 2 ports aval                                                                                                    |  |  |
|                          | Vitesse de transmission                | 480 Mbps (haute), 12 Mbps (maxi), 1,5 Mbps (mini)                                                                                                    |  |  |
|                          | Intensité<br>fournie aux<br>ports aval | 500 mA/port (maximum)                                                                                                    |  |  |
| Certifications et normes | conformités aux                        | TÜV Rheinland /GM, CB, NRTL/C-TÜV, CE (93/42/EEC), FCC-B                                                                                                    |  |  |

| Classement du matérial | Tuna da protaction contra los chasa álastriques (Classe I    |
|------------------------|--------------------------------------------------------------|
| Classement du materiel | Type de protection contre les chocs electinques : Classe i   |
|                        | Classe EMC: EN60601-1-2 : 2001 groupe 1 Classe B             |
|                        | Classification du matériel médical (MDD 93/42/EEC): Classe I |

#### Dimensions

en mm (pouces)

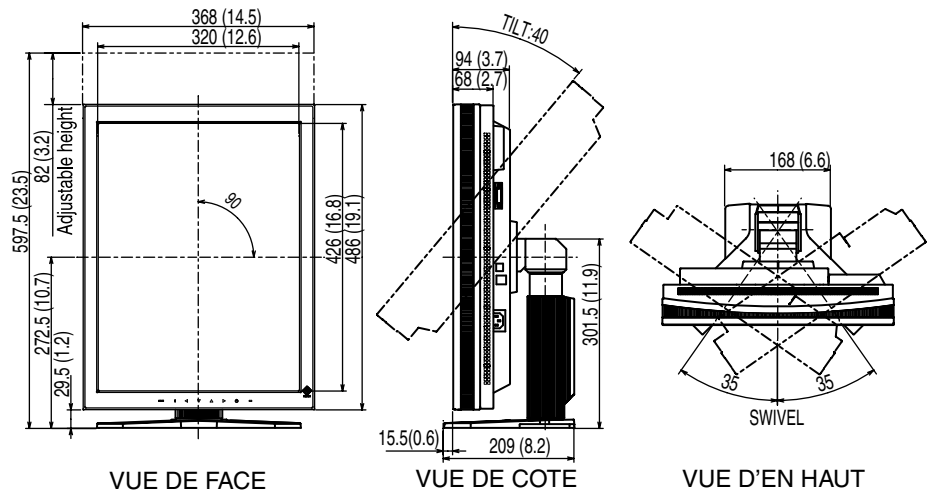

#### Réglages par défaut

| Signal Selection    |             | 8bit/10bit    |  |  |
|---------------------|-------------|---------------|--|--|
| Orientation         |             | Portrait SOFT |  |  |
| Modes de CAL Switch |             | 1-DICOM       |  |  |
| Luminosité          |             | Fixé en usine |  |  |
| PowerManager        |             | DVI DMPM      |  |  |
| Mise en veille      |             | Désactivé     |  |  |
| Configurer<br>OSD   | Taille      | Normal        |  |  |
|                     | Veille Menu | 45 sec.       |  |  |
| Langue A            |             | Anglais       |  |  |

#### Options

| Bras, socle                                                | EIZO « LA-131-D » : Bras flexible du moniteur LCD                                 |  |  |  |  |
|------------------------------------------------------------|-----------------------------------------------------------------------------------|--|--|--|--|
|                                                            | EIZO « LA-030-W » : Bras pour montage au mur du<br>EIZO « LA-011-W » moniteur LCD |  |  |  |  |
| Carte graphique                                            | Signaux monochromes 8 bits, 10 bits et 12 bits pris en charge                     |  |  |  |  |
|                                                            | RealVision « VREngine/SMD-3PCI »                                                  |  |  |  |  |
|                                                            | Signaux monochromes 8 bits et 10 bits pris en charge                              |  |  |  |  |
|                                                            | Matrox « MED3mp-PPP »                                                             |  |  |  |  |
|                                                            | Signaux monochromes 8 bits pris en charge                                         |  |  |  |  |
|                                                            | <ul> <li>RealVision « VREngine/MD3W »</li> </ul>                                  |  |  |  |  |
| Kit d'étalonnage                                           | EIZO « RadiCS GX2 » Ver.2.00 ou ultérieur                                         |  |  |  |  |
| Logiciel de gestion du<br>contrôle de qualité en<br>réseau | EIZO « RadiNET Pro » Ver.2.00 ou ultérieur                                        |  |  |  |  |

#### Affectation des Broches

#### Connecteur DVI-D

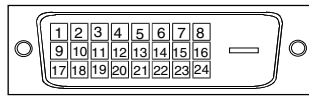

| Pin No. | Signal               | Pin No. | Signal              | Pin No. | Signal              |
|---------|----------------------|---------|---------------------|---------|---------------------|
| 1       | TMDS Data2-          | 9       | TMDS Data1-         | 17      | TMDS Data0-         |
| 2       | TMDS Data2+          | 10      | TMDS Data1+         | 18      | TMDS Data0+         |
| 3       | TMDS Data2/4 Shield  | 11      | TMDS Data1/3 Shield | 19      | TMDS Data0/5 Shield |
| 4       | NC*                  | 12      | NC*                 | 20      | NC*                 |
| 5       | NC*                  | 13      | NC*                 | 21      | NC*                 |
| 6       | DDC Clock (SCL)      | 14      | +5V Power           | 22      | TMDS Clock shield   |
| 7       | DDC Data (SDA)       | 15      | Ground (For +5V)    | 23      | TMDS Clock+         |
| 8       | Analog Vertical Sync | 16      | Hot Plug Detect     | 24      | TMDS Clock-         |

No.

(\*NC: No Connection)

Signal Cable power

Serial data Serial data

Cable Ground

#### Ports USB

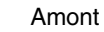

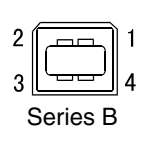

| Aval |
|------|
|      |
| 1234 |

Series A

| 1 | VCC    |  |
|---|--------|--|
| 2 | - Data |  |
| 3 | + Data |  |
| 4 | Ground |  |
|   |        |  |

Signal

## **10. GLOSSAIRE**

#### DICOM

(Digital Imaging and Communication in Medicine)

La norme DICOM a été mise au point par l'American College of Radiology et l'association Electrical Manufacturer's Association aux Etats-Unis.

Les appareils compatibles DICOM permettent le transfert d'images et d'informations médicales. Le document DICOM Part 14 définit l'affichage d'images médicales numériques en niveaux de gris.

#### DVI

(Digital Visual Interface)

Interface numérique pour écran plat. L'interface DVI peut transmettre directement les signaux numériques de l'ordinateur sans les pertes de la méthode « TMDS » (voir p. 33).

Il existe deux types de connecteurs DVI. Le premier est le connecteur DVI-D réservé à l'entrée de signaux numériques. L'autre est le connecteur DVI qui accepte des signaux numériques ou analogiques.

#### **DVI DMPM**

(DVI Digital Monitor Power Management)

Système d'économie d'énergie adapté à l'interface numérique. L'état « Moniteur allumé » (mode de fonctionnement normal) et l'état « actif éteint » (mode économie d'énergie) sont indispensables pour le mode d'alimentation DVI-DMPM du moniteur.

#### Résolution

Le panneau LCD est constitué d'un nombre fixe d'éléments d'image ou pixels qui s'allument pour former l'image affichée à l'écran. L'écran EIZO G33 est constitué de 1536 pixels horizontaux et 2048 pixels verticaux. A la résolution de  $1536 \times 2048$ , tous les pixels sont affichés en plein écran.

L'espace de couleurs normalisé sRGB permet aux internautes d'assurer une synchronisation précise des couleurs.

#### TMDS

(Transition Minimized Differential Signaling) Méthode de transition de signal pour l'interface numérique.

#### For U.S.A, Canada, etc. (rated 100-120 Vac) Only

#### FCC Declaration of Conformity

We, the Responsible Party

EIZO NANAO TECHNOLOGIES INC. 5710 Warland Drive, Cypress, CA 90630 Phone: (562) 431-5011

declare that the product

Trade name: EIZO Model: RadiForce G33

is in conformity with Part 15 of the FCC Rules. Operation of this product is subject to the following two conditions: (1) this device may not cause harmful interference, and (2) this device must accept any interference received, including interference that may cause undesired operation.

This equipment has been tested and found to comply with the limits for a Class B digital device, pursuant to Part 15 of the FCC Rules. These limits are designed to provide reasonable protection against harmful interference in a residential installation. This equipment generates, uses, and can radiate radio frequency energy and, if not installed and used in accordance with the instructions, may cause harmful interference to radio communications. However, there is no guarantee that interference will not occur in a particular installation. If this equipment does cause harmful interference to radio or television reception, which can be determined by turning the equipment off and on, the user is encouraged to try to correct the interference by one or more of the following measures.

- \* Reorient or relocate the receiving antenna.
- \* Increase the separation between the equipment and receiver.
- \* Connect the equipment into an outlet on a circuit different from that to which the receiver is connected.
- \* Consult the dealer or an experienced radio/TV technician for help.

Changes or modifications not expressly approved by the party responsible for compliance could void the user's authority to operate the equipment.

#### Note

Use the attached specified cable below or EIZO signal cable with this monitor so as to keep interference within the limits of a Class B digital device.

- AC Cord
- Shielded Signal Cable (enclosed)

\_\_\_\_

#### Canadian Notice

This Class B digital apparatus complies with Canadian ICES-003. Cet appareil numérique de le classe B est comforme à la norme NMB-003 du Canada.

#### Recycle Auskunft

Die Rücknahme dieses Produktes nach Nutzungsende übernimmt EIZO in Deutschland zusammen mit dem Partner MIREC GmbH & Co. KG. Dort werden die Geräte in ihre Bestandteile zerlegt, die dann der Wiederverwertung zugeführt werden. Um einen Abholtermin zu vereinbaren und die aktuellen Kosten zu erfahren, benutzen Sie bitte folgende Rufnummer: 02153-73 35 00. Weitere Informationen finden Sie auch unter der Internet-Adresse: www.eizo.de.

#### Recycling Information for customers in Switzerland:

All recycling information is placed in the SWICO's website. http://www.swico.ch

Recycling-Information für Kunden in der Schweiz: Alle Informationen zum Thema Recycling finden Sie auf der Homepage des Brancheverbandes SWICO. http://www.swico.ch

#### Renseignements de recyclage pour les clients en Suisse:

Vous trouvez tous les renseignements pour le sujet de recyclage sur la page WEB de l'UNION DE BRAN CHE SWICO. http://www.swico.ch

#### Recycling Information for customers in USA:

All recycling information is placed in the EIZO Nanao Technologies, Inc's website. http://www.eizo.com/contact/index.html

#### Återvinnings information för kunder i Sverige:

All information om återvinning finns på Eizo Europe AB:s hemsida: www.eizo.se

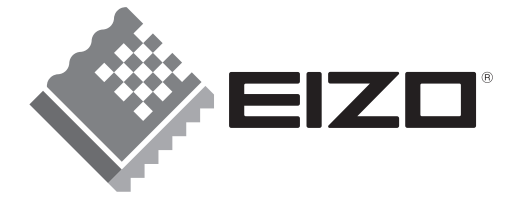

#### EIZO NANAO CORPORATION

153 Shimokashiwano, Hakusan, Ishikawa 924-8566 Japan Phone: +81 76 277 6792 Fax: +81 76 277 6793

#### EIZO NANAO TECHNOLOGIES INC.

5710 Warland Drive, Cypress, CA 90630 Phone: +1 562 431 5011 Fax: +1 562 431 4811

#### EIZO EUROPE AB

Kanalvägen 12 194 61, Upplands Väsby, Sweden Phone: +46 8 590 80 000 Fax: +46 8 590 91 575

#### Avnet Technology Solutions GmbH

Lötscher Weg 66, D-41334 Nettetal, Germany Phone: +49 2153 733-400 Fax: +49 2153 733-483

#### 株式会社ナナオ

〒924-8566 石川県白山市下柏野町153番地

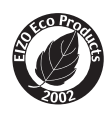

This document is printed on recycled chlorine free paper.